# Dalyvavimas susitikime per video skambutį (angl. video call)

Esant reikalui, galite atlikti sveikatos priežiūros konsultaciją internetu pasinaudodami video skambučiu.

Video skambučiai yra tokie pat patogūs kaip telefono skambučiai, tačiau dar sukuria pridėtinę tiesioginio bendravimo vertę.

Jie gali sutaupyti jums laiko ir pinigų ir pasirūpina priežiūra arčiau namų.

### Kur man apsilankyti susitikime ?

Savo žiniatinklio naršyklėje (angl. web browser ) įveskite jums duotą URL į savo interneto naršyklės adreso juostą.

Jums nereikia keliauti kad atvyktumėte į susitikimą. Jūs pateksite į klinikos internetinę laukimo zoną.

Sveikatos tarnybai bus pranešta, kuomet atvyksite internetu, o jūsų gydytojas prisijungs prie jūsų, kai bus pasiruošęs.

Nereikia kurti paskyros.

Jūsų įvesta informacija nebus išsaugoma.

### Ko man reikia norint paskambinti video skambučiu?

- Gero interneto ryšio
- Privačios, gerai apšviestos zonos, kurioje konsultacijos metu jūsų netrukdys
- Vienos iš šių interneto naršyklių
  - Google Chrome stalininiame, nešiojamame ar Android planšetėje ar smartphone
  - Safari naršyklės Apple iMac, MacBook, iPad or iPhone
- Internetinės kameros, garsiakalbio ir mikrofono

### Ar tai saugu?

Video skambučiai yra saugūs. Jūsų privatumas yra apsaugotas. Vaizdo įrašų kambarys yra privatus ir tik įgaliotas gydytojas turi prie jo priėjimą.

### Kiek kainuoja video skambutis?

Video skambutis yra nemokamas, išskyrus naudojimąsi internetu.

### Kiek interneto duomenų sunaudosiu?

Nenaudojate jokių duomenų, kol laukiate, kol prie jūsų prisijungs gydytojas.

"Near Me" video skambutis naudoja panašų duomenų kiekį kaip "Skype" ar "FaceTime".

## Pasiruoškite atlikti video skambučius.

Rekomenduojama "Atlikti bandomąjį skambutį" (angl. "Make a Test Call")likus kelioms dienoms iki susitikimo. Tai patikrins, ar turite reikiamą interneto ryšį, žiniatinklio naršyklę ir ar susipažinsite su "Near Me".

Įsitikinkite, kad naudojate vieną iš šių žiniatinklio naršyklių:

- Google Chrome (Windows 7+, Android 5.1+, MacOS 10.11+)
- Apple Safari (MacOS 10.12+, iOS 11.4+)

Eikite į nearme.scot svetainę arba URL, kuris jums buvo paskirtas jūsų susitikimui.

| English                                                                                                    | Lietuviškai                                                                                                    |
|----------------------------------------------------------------------------------------------------|----------------------------------------------------------------------------------------------------|
| 1. Open the Chrome or Safari browser                                                                                                    | Atidarykite "Chrome" arba "Safari"<br>naršyklę                                                                                                    |
| 2. Enter the website address (URL)<br>that is given in your appointment<br>letter. Type the URL on the address<br>bar (top of your web browser and<br>not on Google Search). | Įveskite svetainės adresą (URL), kuris<br>buvo nurodytas jūsų paskyrimo laiške.<br>Įveskite URL adreso juostoje (angl.<br>address bar) (žiniatinklio naršyklės<br>viršuje, o ne "Google Search"). |

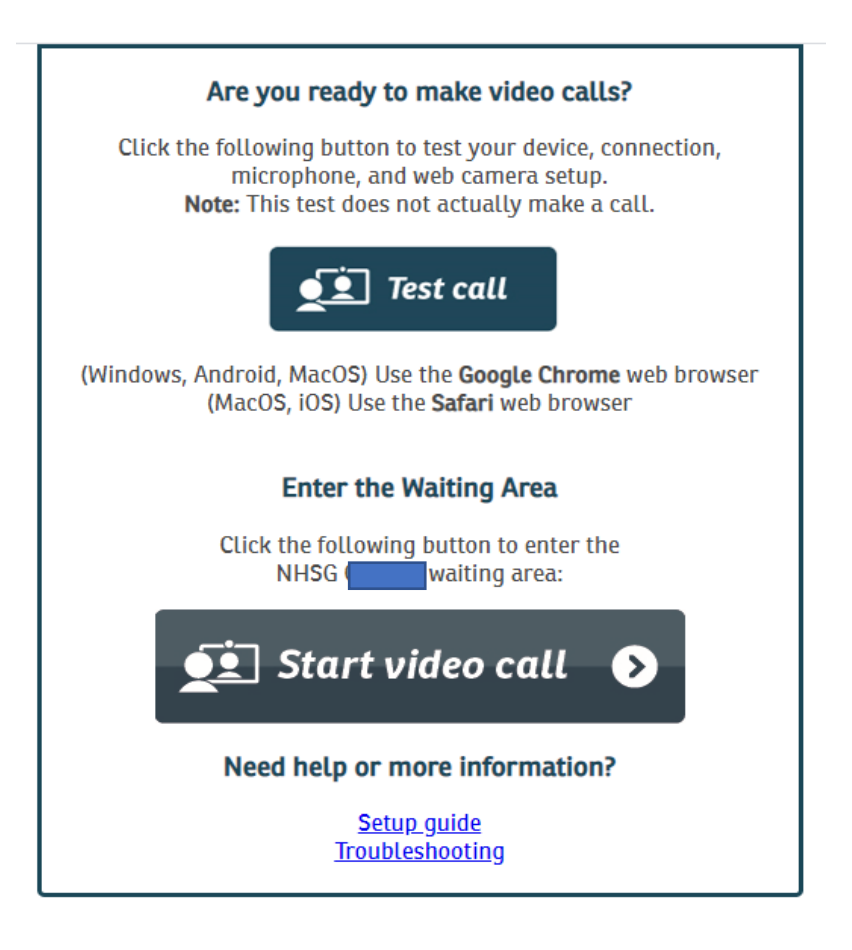

| Are you ready to make video calls?                                                                                                    | Ar esate pasiruošęs atlikti video skambučius ?                                                                                                    |
|----------------------------------------------------------------------------------------------------|----------------------------------------------------------------------------------------------------|
| Click the following button to test your<br>device, connection, microphone and<br>web camera set up. Note: This test<br>does not actually make a call. | Spustelėkite šį mygtuką, kad<br>išbandytumėte savo įrenginio, ryšio,<br>mikrofono ir interneto kameros<br>nustatymus. Pastaba: tai testas ir tikras<br>skambutis neįvyks. |
| Test Call                                                                                                    | Bandomasis skambutis (anlg. Test Call)                                                                                                    |
|                                                                                                    |                                                                                                    |
| Enter the Waiting Area                                                                                                    | Įeiti į laukimo zoną (anlg. Waiting Area)                                                                                                    |
| Click the following button to enter the                                                                                                    | Spustelėkite šį mygtuką, kad                                                                                                    |
| NHSG xxx waiting area:                                                                                                    | patektumėte į NHSG xxx laukimo zoną:                                                                                                    |
| Start video call                                                                                                    | Pradėti vaizdo skambutį (angl. Start video call)                                                                                                    |

| 3. | Click "Test Call" to make a test call<br>Click "Start Video Call" to enter the<br>waiting area for your appointment                                                                                                    | Norėdami atlikti bandomąjį skambutį,<br>spustelėkite "Bandomasis<br>skambutis"(angl. "Test Call")<br>Spustelėkite "Pradėti video skambutį"<br>(angl."Start Video Call"), kad įeitumėte<br>į laukimo zoną.                                                                                                    |
|----|----------------------------------------------------------------------------------------------------|----------------------------------------------------------------------------------------------------|
| 4. | The system will check if you have<br>everything in place to make a Near<br>Me call. It will check:<br>(1) Connection speed<br>(2) Speaker<br>(3) Microphone and<br>(4) Video.<br>You may be asked to click<br>"continue" or "yes". If asked, "allow<br>access to microphone and video",<br>click "yes". | Sistema patikrins, ar jūs turite viską,<br>kad galėtumėte skambinti "Near Me".<br>Sistema patikrins:<br>(1) Ryšio greitį<br>(2) Garsiakalbį<br>(3) Mikrofoną ir<br>(4) Video<br>Jūsų gali būti paprašyta spustelėti "tęsti"<br>(angl. "continue") arba "taip" (angl.<br>"yes".) . Jei jūsų paklaus: "leisti prieigą<br>prie mikrofono ir video įrašo" (angl.<br>allow access to microphone and<br>video"), spustelėkite "taip" (angl. "yes"). |
| 5. | Enter your details (first name, last<br>name, date of birth<br>(day/month/year), phone.<br>Click the small box.<br>Click Continue. Wait to connect<br>your call.                                                                                                    | Įveskite savo duomenis (vardas,<br>pavardė, gimimo data (diena / mėnuo /<br>metai), telefonas.<br>Spustelėkite mažą langelį.<br>Spustelėkite Continue Palaukite, kol<br>sujungsite savo skambutį.                                                                                                    |

| Video Call Setup                                                                                                    |  |  |
|----------------------------------------------------------------------------------------------------|--|--|
| NHSG<br>Health Service                                                                                                    |  |  |
| Waiting Area: NHSG CAMHS                                                                                                    |  |  |
| The person this call is about:<br>* Mandatory Field                                                                                                    |  |  |
| First Name*                                                                                                    |  |  |
| Last Name*                                                                                                    |  |  |
| Date of Birth* dd / mm / yyyy                                                                                                    |  |  |
| Phone* 01632 000 000                                                                                                    |  |  |
| Where can you be reached?                                                                                                    |  |  |
| This personal information is only used during the call, then deleted.                                                                                                    |  |  |
| <ul> <li>I accept the <u>Terms of Use</u> and <u>Privacy Policy</u> and agree that NHS<br/>Attend Anywhere uses cookies in accordance with its <u>Cookie Policy</u></li> </ul> |  |  |
| Continue                                                                                                    |  |  |
| Your details are being transferred securely.                                                                                                    |  |  |

| <ol> <li>You will go to a private video<br/>waiting room. You will hear music<br/>and a welcome greeting. The<br/>healthcare provider sees you arrive<br/>in the waiting area queue.<br/>Wait until the clinician connects<br/>your call.</li> </ol> | Jūs eisite į privačią vaizdo įrašų laukimo<br>salę. Išgirsite muziką ir pasisveikinimą.<br>Sveikatos priežiūros paslaugų teikėjas<br>matys, kad atvykote į laukiančiųjų eilę.<br>Palaukite, kol gydytojas sujungs jūsų<br>skambutį. |
|----------------------------------------------------------------------------------------------------|----------------------------------------------------------------------------------------------------|
| If you require an interpreter, they<br>may already be present in the video<br>room when you join. You will see<br>both the clinician and the<br>interpreter.                                                                                         | Jei jums reikia vertėjo, jis gali jau būti<br>video kambaryje, kai prisijungsite.<br>Pamatysite ir gydytoją, ir vertėją.                                                                                                    |